中学受験スタート模試の申込み手順をお知らせいたします。

【ご注意】※5年生の方へ

中学受験スタート模試は『マイページ』からはお申込みできません。下記方法でお申込みください。

【1】 首都圏模試センターのトップページバナーをクリック。

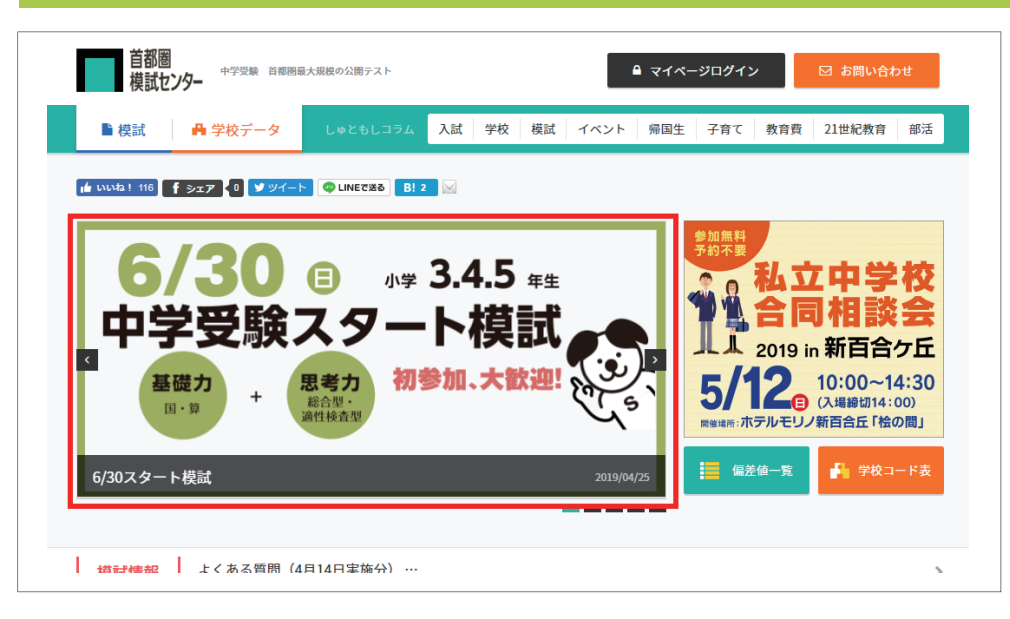

### 【2】 [v続きを読む] のをクリックし [お申込み] の [申込み画面] をクリック。

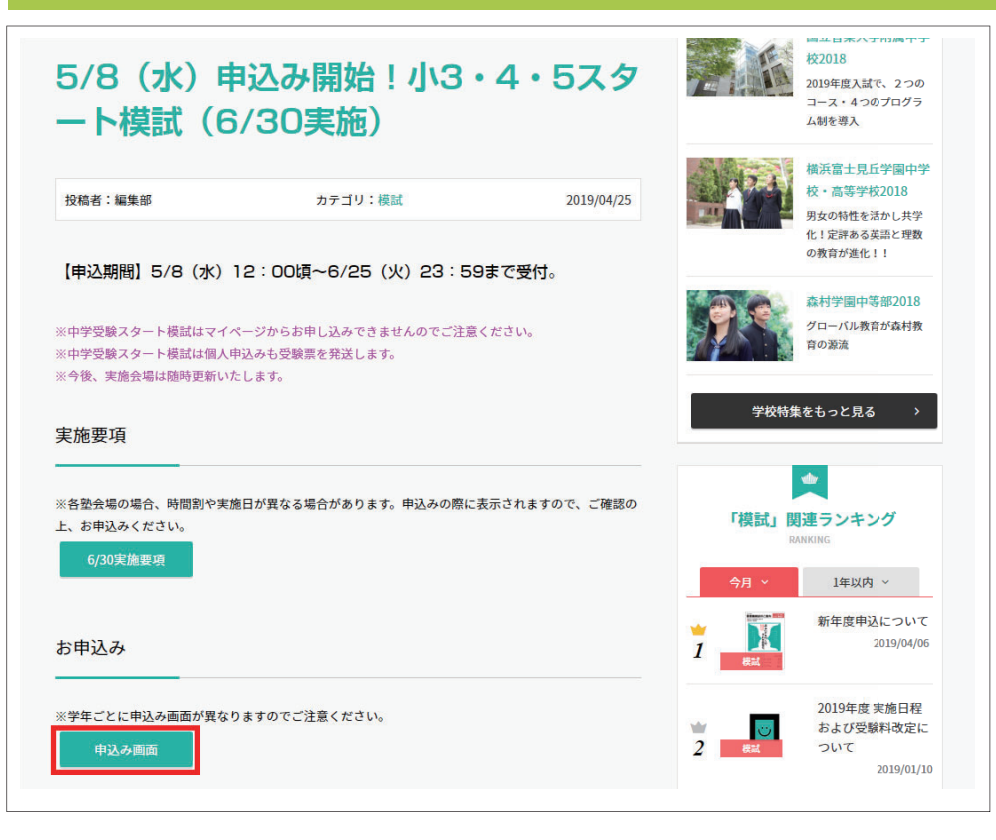

## 【3】 [中学受験スタート模試お申込]の該当する学年の [申込み画面へ]をクリック。

#### ※学年によって異なりますのでご注意ください。

| 試験選択                                                                                                    |                                                                                                    |                                                              |
|----------------------------------------------------------------------------------------------------|----------------------------------------------------------------------------------------------------|--------------------------------------------------------------|
| 5中学受験スタート模試                                                                                                    | 2018-06-24                                                                                                    | 中込商商へ                                                        |
| 4中学受験スタート模試                                                                                                    | 2018-06-24                                                                                                    | 中込病面へ                                                        |
|                                                                                                    |                                                                                                    |                                                              |
| 3中学受験スタート模試                                                                                                    | 2018-06-24                                                                                                    | 中以開設へ                                                        |
| 3中学受験スタート模試<br>▲ ご注意<br>推奨ブラウザ…Internet Explorer 8.x以上、Fi<br>創催性を変更してJavascrint、Conkieを使用                                                                                                    | 2018-06-24<br>refox最新版、Chrome最新版<br>- ていますので、クッキー (cookle) の設定をON                                                   | 中以高高へ                                                        |
| <ul> <li>3中学受観スタート模試</li> <li>▲ ご注意</li> <li>・ 推奨ブラウザ…Internet Explorer 8.x以上、Fi</li> <li>・ 利便性を考慮してJavascript、Cookleを使用</li> <li>・ 手続きを完了・中断する際は、ブラウザを終く)</li> </ul>                        | 2018-06-24<br>refox最新版、Chrome最新版<br>していますので、クッキー(cookie)の設定をON<br>7させてください、ログイン状態が終了します。                            | 単込商高へ<br>にしていただくようお願いします。                                    |
| <ul> <li>3中学受験スタート模試</li> <li>▲ ご注意</li> <li>相関ブラウザ…Internet Explorer 8.x以上、Fi</li> <li>利便性を考慮してJavascript、Cookieを使用</li> <li>手続きを完了・中新する際は、ブラウザを終う</li> <li>中込みや設定、照会の画面において、画面を</li> </ul> | 2018-06-24<br>refox最新版、Chrome最新版<br>していますので、クッキー(cookle)の設定をON<br>7させてください。ロクイン状態が終了します。<br>設設立ち上げたり、ブラウザの戻るボタンで操作し | <u>申込商商へ</u><br>にしていただくようお願いします。<br>.ないでください。手続きが正常に行われなくなりま |

## 【4】検索ワードを入力して [検索] をクリック。(都道府県検索をおススメします)

### ※塾会場については、申込み開始日後に追加されることもあります。

| 地域検索                                                                     | 都道府県別                                                                                                    | 会場名            |
|--------------------------------------------------------------------------|----------------------------------------------------------------------------------------------------|----------------|
|                                                                          |                                                                                                    | 給表             |
|                                                                          |                                                                                                    | 0×**           |
| 1                                                                        | 住所、地域名、最寄り駅、郵便番号などを入力してくださ                                                                               | r (, )         |
|                                                                          |                                                                                                    |                |
|                                                                          |                                                                                                    |                |
|                                                                          |                                                                                                    |                |
|                                                                          |                                                                                                    |                |
| ▲ ご注意                                                                    |                                                                                                    |                |
| ご注意                                                                      | Firefax最新版、Chrome最新版                                                                                     |                |
| ▲ ご注意                                                                    |                                                                                                    |                |
| 、ご注意<br>推奨ブラウザ…Internet Explorer 8.x以上、I<br>利便性を考慮してJavascript、Cookieを使用 | Firefox最新版、Chrome最新版<br>Firefox最新版、Chrome最新版<br>目していますので、クッキー(cookie)の設定をONにして<br>なてさせてください、ログイン状態体験でします | ていただくようお願いします。 |

# 【5】希望会場の [お申込] をクリック。

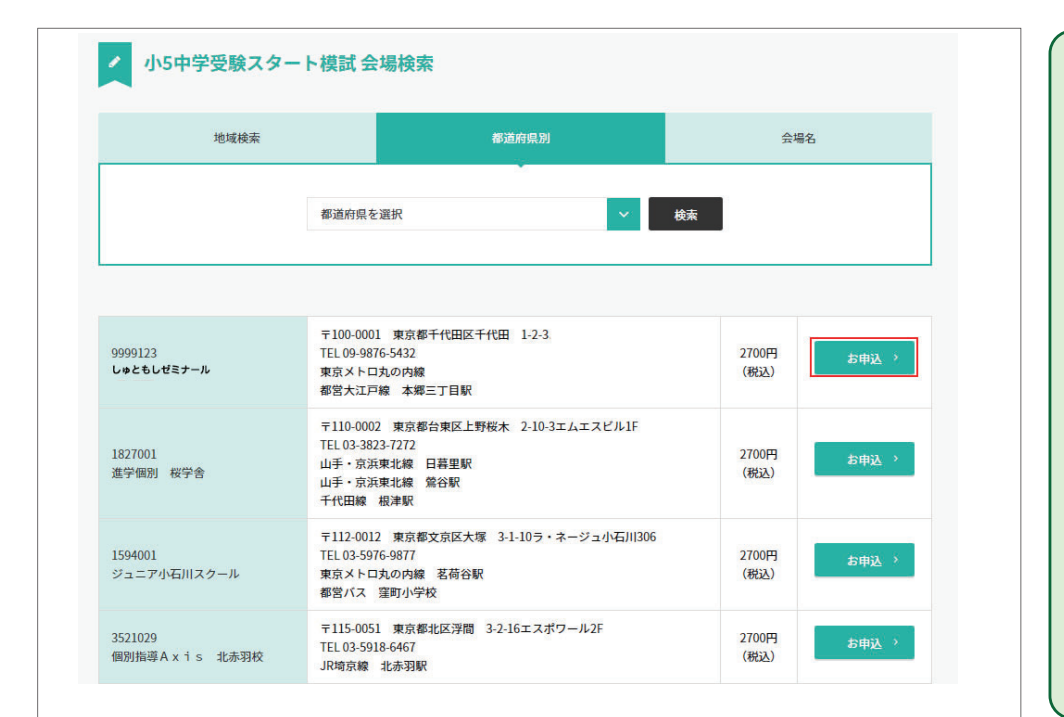

| 栄                                                                                                    | 光ゼミナール会場                                                                                                    |
|----------------------------------------------------------------------------------------------------|----------------------------------------------------------------------------------------------------|
| 栄光ゼミナー<br>を選択すると                                                                                                    | ル会場をお申込みの場合、[お申込]<br>塾公式サイトへ進みます。                                                                                                    |
| 栄光ゼミナー<br>は下記までお<br>《 企画問い合<br>syogaku-kik                                                                                                    | ・ル会場のお申込みについての問合せ<br>願いいたします。<br>わせ 》<br>aku@eikoh-seminar.com                                                                                                    |
| ▶ 栄光ゼミナ-                                                                                                    | 1.875-788, 8888<br>N                                                                                                    |
| 中学受読スタート相<br>たの3回編にでおゆいたべておい<br>TR2オームに必要事業で入力のうえ<br>すめ、ご書が<br>でいまいのも、気が知い<br>の、まなどオームのもののいいは表<br>をついままで、一人のもの、のは<br>でいました。このでは、<br>たの、まなどオームのものいいは表<br>をついままで、<br>したの、<br>のまたの、<br>にていた、<br>にていた、<br>にのいた、<br>にのいた、<br>にのいた。<br>にのいた、<br>にのいた、<br>にのいた、<br>にのいた、<br>にのいた、<br>にのいた。<br>にのいた、<br>にのいた、<br>にのいた、<br>にのいた、<br>にのいた、<br>にのいた、<br>にのいた。<br>にのいた、<br>にのいた。<br>にのいた、<br>にのいた、<br>にのいた、<br>にのいた、<br>にのいた、<br>にのいた、<br>にのいた、<br>にのいた。<br>にのいた、<br>にのいた、<br>にのいた、<br>にのいた。<br>にのいた、<br>にのいた、<br>にのいた。<br>にのいた、<br>にのいた、<br>にのいた、<br>にのいた、<br>にのいた、<br>にのいた、<br>にのいた、<br>にのいた、<br>にのいた、<br>にのいた。<br>にのいた、<br>にのいた、<br>にのい | は お中し込み     「「「」」」     「「」」」     「「」」」     「」」     「」」     「」」     「」」     「」」     「」     「」     「」     「」     「」     「」     「」     「」     「」     「」     「」     「」     「」     「」     「」     「」     「」     「」     「」     「」     「」     「」     「」     「」     「」     「」     「」     「」     「」     「」     「」     「」     「」     「」     「」     「」     「」     「」     「」     「」     「」     「」     「」     「」     「」     「」     「」     「」     「」     「」     「」     「」     「」     「」     「」     「」     「」     「」     「」     「」     「」     「」     「」     「」     「」     「」     「」     「」     「」     「」     「」     「」     「」     「」     「」     「」     「」     「」     「」     「」     「」     「」     「」     「」     「」     「」     「」     「」     「」     「」     「」     「」     「」     「」     「」     「」     「」     「」     「」     「」     「」     「」     「」     「」     「」     「」     「」     「」     「」     「」     「」     「」     「」     「」     「」     「」     「」     「」     「」     「」     「」     「」     「」     「」     「」     「」     「」     「」     「」     「」     「」     「」     「」     「」     「」     「」     「」     「」     「」     「」     「」     「」     「」     「」     「」     「」     「」     「」     「」     「」     「」     「」     「」     「」     「」     「」     「」     「」     「」     「」     「」     「」     「」     「」     「」     「」     「」     「」     「」     「」     「」     「」     「」     「」     「」     「」     「」     「」     「」     「」     「」     「」     「」     「」     「」     「」     「」     「」     「」     「」     「」     「」     「」     「」     「」     「」     「」     「」     「」     「」     「」     「」     「」     「」     「」     「」     」     「」     「」     「」     「」     「」     「」     「」     「」     「」     「」     「」     「」     「」     「」     「」     「」     「」     「」     「」     「」     「」     「」     「」     「」     「」     「」     「」     「」     「」     「」     「」     「」     「」     「」     「」     「」     「」     「」     「」     「」     「」     「」     「」     「」     「」     「」     「」     「」     「」     「」     「」     「」     「」     「」     「」     「」     「」     「」     「」     「」     「」     「」     「」     「」     「」     「」     「     「」     「」     「     「」     「」     「」 |
| 24-                                                                                                    | と減をお買びください * 金属をお買びください *                                                                                                    |
| REDRE                                                                                                    | 1999年の前がください。<br>日報をお着びください。                                                                                                    |
|                                                                                                    | 新菁連絡巻型をお選びください。                                                                                                    |
| お子さまだ名 (東字) .                                                                                                    | 姓 (全用) 名 (全用)                                                                                                    |
| お子さま氏名 (カナ) 💌                                                                                                    | セイ ((1)) メイ ((1))                                                                                                    |
| 11.11 · ·                                                                                                    | 0 80 g                                                                                                    |
| SHREES, (RV) =                                                                                                    | 12 (注角) & (注角)                                                                                                    |
|                                                                                                    | 申込み画面イメージ                                                                                                    |

# 【6】 メールアドレスを入力し、個人情報の取扱いにチェックを入れたら [送信する] をクリック。

※実施日・時間が異なる会場は赤字で表示されます。お申込みの際はご注意ください。

| 実施日 ※           服助用額 ※           服吉安         東京×トロ丸の内護           都京安         東京×トロ丸の内護           都京安         都京×北口埠 未第三丁目駅           住所         東100001           東京都         都京米江戸埠 未第三丁目駅           住所         東20001           東京都         第二人代田(大代田 1-2-3)           聖話春号         09-9876-532           室東時間         月〜土 1000-2100           日 老 1000-1800         日           ホームページ         http://www.suboo.co.jp           福村         保考福考福考福考福考福考福考福考福考           Xールアドレス入力         二           ご料用になるメールアドレスた力してください。<br>入力されたメールアドレスたちやしんてくうざい!!           ご利用になるメールアドレスたわしてください。<br>入力された。 |            |
|----------------------------------------------------------------------------------------------------|------------|
| 実施日 ※           開始時間 ※           最市駅         第57 トレ TALの内緒<br>新空大工学福 本毎三丁目駅           住所         第58 キギ(田区千代田 1-2-3           電話番号         09476-5432           空菜時間         月~± 1000~2100<br>日 + 税 1000~1800           ホームページ         加田のジャルのの1<br>日 + 税 1000~1800           ホームページ         加田のジャルのの2 JP           歳ず         備考価希価有価有価価有価価           メールアドレス入力         エンアドレスとわりにてください。<br>入力されたメールアドレスと目的とみ間のホームページのURLを送出します。                                                                                                    |            |
| 取給時間 ※         取算入し口為の内閣<br>都営大工戸線 本第三丁目取           住所         第52大工戸線 本第三丁目取           住所         第52大工戸線 本第三丁目取           電話書号         0998765432           空東助園         月~土 1000~2100           日 老 1000~1800         日 老 1000~1800           ホームページ         http://www.yahoo.co.jp           成す         備考備希備考備希備希備希備希           メールアドレス入力         ニ           ご利用になるメールアドレスとわしてください。<br>入力されたメールアドレスにも知込み間のホームページの以れを送信します。                                                                                                    |            |
| 取取:         取加: トロカの内接<br>都式上戸接:#第三丁目取           住所         第四、100001<br>東京都千代田区千代田 1-2-3           取込高句         09.987-5432           空風四回         月~2:1000-21:00<br>日・税 1000-18:00           ホームページ         http://www.sylno.co.jp           資考         長希信告告告告告告告告告           メールアドレス入力         エージー           ご利用になるメールアドレスにありしょうたいしてください。<br>入力されたメールアドレスにありしょうたいしょうない。         大力になどのしてください。                                                                                                    |            |
| 10万         〒100-001<br>数28年11日2511日 1-2-3           電話番号         09-9876-512           営業時間         月ー土 10:00~21:00<br>日 - 花 10:00~18:00           ホームページ         http://www.yabeo.co.jp           資素         長者信者信者信者信者信者信者信者信           大ールアドレス入力         こ                                                                                                    |            |
| 電話番号 09-0976-5432<br>分開時間 月〜土 1000〜21:00<br>日・老 1000〜21:00<br>日・老 1000〜18:00<br>ホームページ http://www.yahoo.co.jo<br>編考 優考優考優考優考優考優考優考優考<br>メールアドレス入力<br>ご利用になるメールアドレスと力してください。<br>入力されたメールアドレスとし                                                                                                    |            |
| 22 深時間 月-土 1000-2100<br>日・老 1000-1800<br>ホームページ http://www.yaboo.co.jp<br>備村 優考協考協考協考協考協考協考<br>メールアドレス入力<br>ご利用になるメールアドレスと入力してください。<br>入力されたメールアドレスと入力してください。<br>入力されたメールアドレスと                                                                                                    |            |
| ホームページ http://www.yahoa.co.jp<br>毎年 信号信号信号信号信号信号信号信号<br>メールアドレス入力<br>                                                                                                    |            |
| 毎年 使考集考集考集考集考集考集考集考集考集考集<br>メールアドレス入力<br>                                                                                                    |            |
| メールアドレス入力<br>                                                                                                    |            |
| 返想のドメインは、 <mark>syutoken-mosi.co.jp</mark> です。<br>受信範定をされていない場合は、送信できませんのでご注意ください。                                                                                                    |            |
| メールアドレス @syutoken-mosi.co.jp                                                                                                    |            |
| メールアドレス(確認用)<br>@syutoken-mosi.co.jp                                                                                                    |            |
| 個人情報の取扱について<br>お申し込みの際にご登録扱きます個人情報は、お申し込み扱いたテストの実施に必要な範囲的で使用し、機能保持・減失の防止の為に適切な措置を<br>> 個人情報保護方針                                                                                                    | x 掲題を講じます。 |

## 【7】 登録のメールアドレスに確認メールが届きます。メール本文中の URL にアクセス。

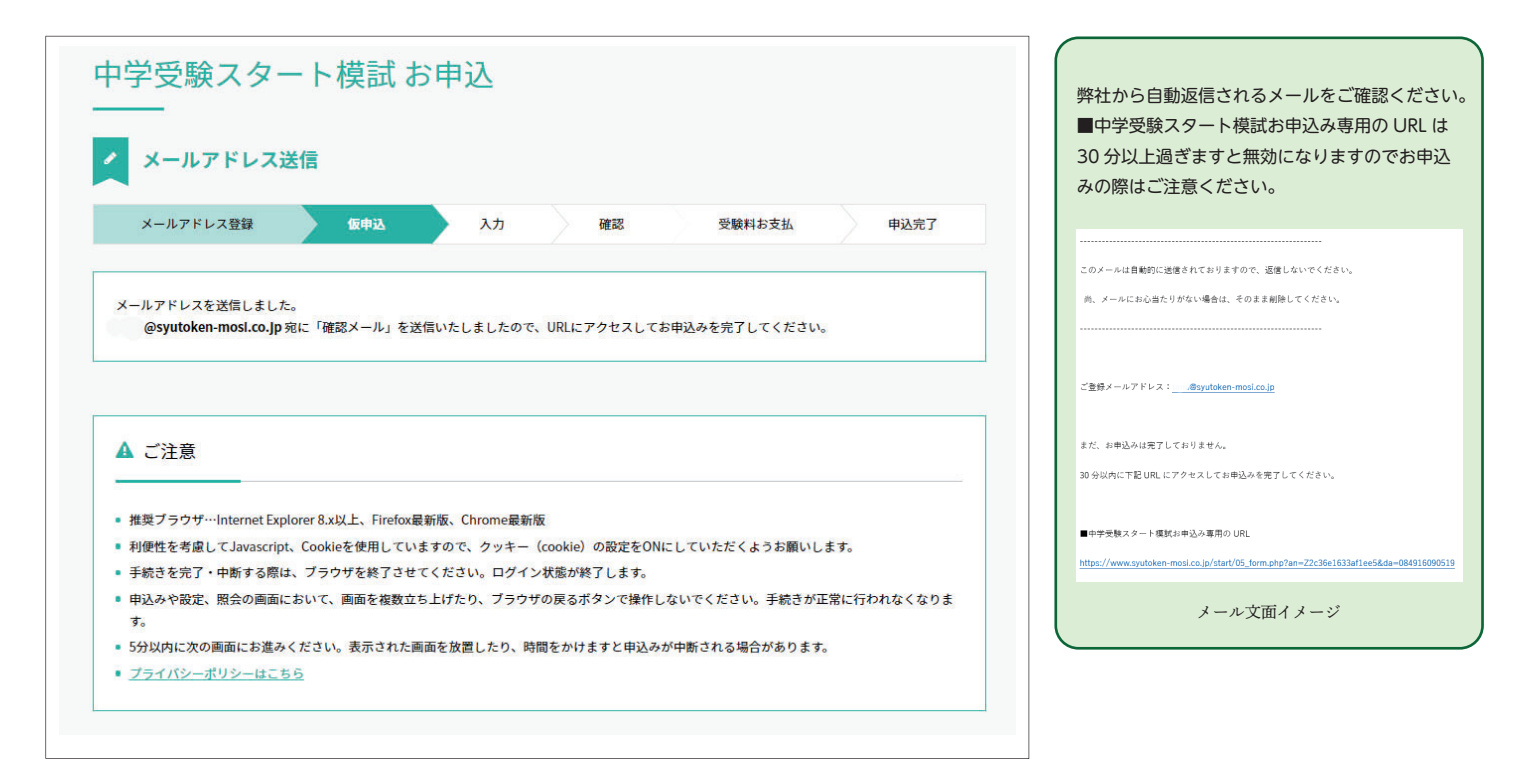

# 【8】 [個人情報] に必要事項を入力し内容間違いがなければ、 [送信する] をクリック。

### ※実施日・時間が異なる会場は赤字で表示されます。必ずご確認の上登録をしてください。

|                             | 仮申込 入力 WEB 受験科お                                            | 支払 申込完了 |
|-----------------------------|------------------------------------------------------------|---------|
| 言内容のご確認                     |                                                            |         |
| 駿会場                         | しゅともしゼミナール                                                 |         |
| 服料                          | 2700円(88込)                                                 |         |
| 験生氏名                        |                                                            |         |
| 験生氏名                        | a .                                                        |         |
| 11.41.4                     |                                                            |         |
| リガナ<br>別                    | 2<br>2 女子                                                  |         |
| リガナ<br>20)<br>試番号           | a 女子<br>a 03-5275-2557                                     |         |
| リガナ 회<br>원<br>채플당 회<br>mail | a 女子<br>a 女子<br>a 03 - 5275 - 2557<br>@syutoken-mosi.co.jp |         |

## 【9】 申込み完了。 [お支払い] をクリックすると支払い方法の詳細ページへ。

※申込み後「【保存版】■首都圏模試センター『中学受験スタート模試』申込完了」という件名の自動返信メールが届きます。 申込完了の概要が記載されておりますので、試験当日まで大切に保管してください。(メール本文中からキャンセルも可能です。)

|                                                                                                    | キャンセルをされる場合は、中込み元<br>自動返信されるメール(件名:【保存版                                                                                                    |
|----------------------------------------------------------------------------------------------------|----------------------------------------------------------------------------------------------------|
| /ISA, MasterCard, Diners Club, JCB, AMERICAN EXSPRESS                                                                                                    | 圏模試センター『中学受験スタート模                                                                                                    |
| ビブン・イレブン・ミニストップ・スリーエフ・デイリーヤマザキ<br>コーソン・ファミリーマート・サークルKサンクス<br>※政役コンビニ店により支払いの方法が異なりますので申し込み時にご確認ください。                                                                                                    | み完了)の本文中にある URL にアクセ<br>手続きをおこなってください。                                                                                                    |
| 三井住友銀行・ゆうちょ銀行・みずほ銀行・三菱東京UFJ銀行・りそな銀行 等                                                                                                    | ■キャンセルについて<br>                                                                                                    |
| ペイジー・じぶん銀行・住信SBI特ト銀行・ジャパンネット銀行・楽天銀行                                                                                                    | キャンセルをされる場合は、こちらの URL にアクセスして、手続きを行ってくだ<br>https://www.syutoken-mosi.co.jp/start/cancel.php?an=Z89966f4448eb498&da                                                                                                    |
| 、再発券ができませんので紛失なさらないよう大切に保管してください。                                                                                                    |                                                                                                    |
| <u>118年6月23日(土)まで</u> にお支払いください。<br>場合は、成績表の発送ができませんのでご注意ください。                                                                                                    | メール文面イメージ                                                                                                    |
| 1018年6月19日(火)まで                                                                                                    |                                                                                                    |
| 1018年6月23日(土)まで                                                                                                    |                                                                                                    |
| 2018年6月9日(土)より随時当センターよりご自宅へ送付                                                                                                    |                                                                                                    |
| (018年7月3日(火)頃に受験会場の整へ到着しますので、塾にてお受取りいただきます。                                                                                                    |                                                                                                    |
| 支払い方法を選択すると、詳細が表示され                                                                                                    | <b>3</b> 。                                                                                                    |
| 支払い方法を選択すると、詳細が表示され<br>のお支払い                                                                                                    | る。<br>支払い状況確認                                                                                                    |
| 支払い方法を選択すると、詳細が表示され<br>:のお支払い<br>∞ ■ <sup>◎</sup> <sup>◎</sup> ■                                                                                                    | る。<br><u> 支払い状況確認</u><br>お支払い完了後は、支払い完了のメーノ<br>ません。[お支払い方法の選択画面]の                                                                                                    |
| 支払い方法を選択すると、詳細が表示され<br>™ ■ № № ■                                                                                                    | る。<br><u> 支払い状況確認</u><br>お支払い完了後は、支払い完了のメーノ<br>ません。[お支払い方法の選択画面]の<br>クリックした際に「お客様のご予約はな<br>支払い済です。] と表示されればお支払                                                                                                    |
| 支払い方法を選択すると、詳細が表示され<br>™ ■ <sup>™</sup> ■<br><sup>™</sup> ■ <sup>™</sup> ■                                                                                                    | る。<br><u> 支払い状況確認</u><br>お支払い完了後は、支払い完了のメーノ<br>ません。[お支払い方法の選択画面]の<br>クリックした際に「お客様のご予約はす<br>支払い済です。」と表示されればお支払<br>です。                                                                                                    |
| 支払い方法を選択すると、詳細が表示され<br><sup>E</sup> のお支払い<br><sup>IIII</sup> ■ <sup>IIII</sup> ■<br><sup>IIII</sup><br>LAWYEIN<br><sup>LAWYEIN</sup>                                                                                                    | <b>ろ。</b><br><b>支払い状況確認</b><br>お支払い完了後は、支払い完了のメーノ<br>ません。[お支払い方法の選択画面]の<br>クリックした際に「お客様のご予約はす<br>支払い済です。] と表示されればお支払<br>です。                                                                                                    |
| 支払い方法を選択すると、詳細が表示され<br><sup>E</sup> のお支払い<br><sup>I</sup> III <sup>I</sup> III <sup>I</sup> III <sup>I</sup> III <sup>I</sup> III<br><sup>I</sup> IIII <sup>I</sup> IIII <sup>I</sup> IIII <sup>I</sup> III <sup>I</sup> III <sup>I</sup> III <sup>I</sup> III <sup>I</sup> III <sup>I</sup> III <sup>I</sup> III <sup>I</sup> III <sup>I</sup> III <sup>I</sup> II <sup>I</sup> II <sup>I</sup> II <sup>I</sup> II <sup>I</sup> II <sup>I</sup> II <sup>I</sup> II <sup>I</sup> II <sup>I</sup> II <sup>I</sup> II <sup>I</sup> I <sup>I</sup> | <b>ろ。</b><br><b>支払い状況確認</b><br>お支払い完了後は、支払い完了のメーノ<br>ません。[お支払い方法の選択画面]の<br>クリックした際に「お客様のご予約はす<br>支払い済です。] と表示されればお支払<br>です。                                                                                                    |
| 支払い方法を選択すると、詳細が表示され<br>このお支払い<br>IMMEEN<br>LAWEEN<br>-ト = New Merec<br>Seconset                                                                                                    | る。<br><u> 支払い代況確認</u><br>お支払い完了後は、支払い完了のメーノ<br>ません。[お支払い方法の選択画面]の<br>クリックした際に「お客様のご予約はす<br>支払い済です。] と表示されればお支払<br>です。                                                                                                    |
| 支払い方法を選択すると、詳細が表示され<br>©のお支払い<br>■■                                                                                                    | る。<br><u> 支払い状況確認</u><br>お支払い完了後は、支払い完了のメーノ<br>ません。[お支払い方法の選択画面]の<br>クリックした際に「お客様のご予約はな<br>支払い済です。] と表示されればお支払<br>です。                                                                                                    |
| 支払い方法を選択すると、詳細が表示され<br>このお支払い<br>MARANA<br>DAお支払い<br>LAVYEON<br>- ト ■ Market<br>デキ ◎ 2<br>, ??                                                                                                    | る。<br><u> 支払い状況確認</u><br>お支払い完了後は、支払い完了のメーノ<br>ません。[お支払い方法の選択画面]の<br>クリックした際に「お客様のご予約はな<br>支払い済です。] と表示されればお支払<br>です。                                                                                                    |
| 支払い方法を選択すると、詳細が表示され<br>coお支払い<br>MARCAN<br>LAWEEN<br>-ト = NewNer<br>-ト = NewNer<br>-ト = NewNer<br>-ト = NewNer<br>-ト = NewNer<br>-ト = NewNer<br>-ト = NewNer<br>-ト = NewNer<br>-ト = NewNer<br>-ト = NewNer<br>-ト = NewNer<br>-ト = NewNer<br>- ト = NewNer<br>- ト = New                                                                                                    | る。<br><u> 支払い</u> 完了後は、支払い完了のメーノ<br>ません。[お支払い方法の選択画面] の<br>クリックした際に「お客様のご予約は3<br>支払い済です。] と表示されればお支払<br>です。                                                                                                    |
|                                                                                                    | //SA、MasterCard、Diners Club、JCB、AMERICAN EXSPRESS         セブン・イレブン・ミニストップ・スリーエフ・デイリーヤマザキ         ローソン・ファミリーマート・サークルドサンクス         ※取扱コンビニ店により支払いの方法が異なりますので申し込み時にご確認ください。         三井住友銀行・ゆうちょ銀行・ホず年銀行・三菱東京UFJ銀行・りゃな銀行等         ペイジー・ビぶん銀行・住信SBI特/銀行・ジャパンネット銀行・東天銀行         た、再発券ができませんのでが失なさらないよう大切に保筆してください。         018年6月19日 (土) までにお支払いください。         2018年6月19日 (土) まで         2018年6月19日 (土) まで         2018年6月19日 (土) より随時当センターよりご自宅へ送付         2018年7月3日 (火) 頃に受験会場の強へ剥着しますので、塾にてお受取りいただきます。 |